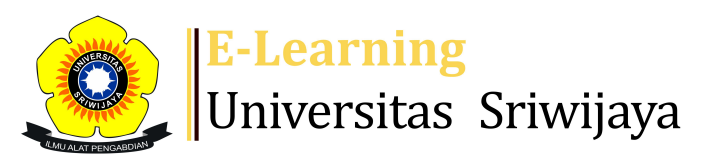

📣 🏴 🛛 Parama Santati 🗸

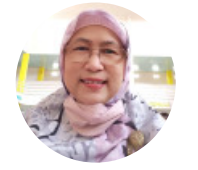

Dashboard > My courses > 2223-02-EKM432219 APLIKASI KOMPUTER DALAM BISNIS > General > Presensi Kuliah > Presensi Kuliah

## 2223-02-EKM432219 APLIKASI KOMPUTER DALAM

|        |                       | •        |                 |                                                                          |                                      |                                          |                 |     |
|--------|-----------------------|----------|-----------------|--------------------------------------------------------------------------|--------------------------------------|------------------------------------------|-----------------|-----|
| M<br>S | ark as dor<br>essions | Add se   | ssion Report    | Import Export                                                            | Status set                           | Temporary user                           | s               |     |
| Ses    | ssions                | Group: 2 | 2223-02-EKM4322 | 219-L2 APLIKOMBIS                                                        | ~                                    | All All past                             | Months Weeks Da | ays |
| #      |                       | Date     | Time            | Туре                                                                     | Description                          |                                          | Actions         |     |
| 1      | Tue 10                | Jan 2023 | 1:10PM - 3:10PM | Group: 2223-02-<br>EKM432219-L2<br>APLIKOMBIS                            | 196312031989<br>PARAMA SANT          | 122001; F.X<br>ATI, S.E, M.Kom           | <b>∂ ☆ X</b>    |     |
| 2      | Wed 11                | Jan 2023 | 1:10PM - 3:40PM | G <mark>roup: 2223-02-</mark><br>EKM432219-L2<br>APLIKOMBIS              | 196312031989<br>PARAMA SANT<br>M.Kom | 9122001; F.X<br><mark>FATI, S.E</mark> , | <b>₹ \$ X</b>   |     |
| 3      | Tue 17                | Jan 2023 | 1:10PM - 3:10PM | <mark>Group: 2223-02-</mark><br>E <mark>KM432219-L2</mark><br>APLIKOMBIS | 196312031989<br>PARAMA SANT          | 122001; F.X<br>ATI, S.E, M.Kom           | <b>∂ ☆ X</b> (  |     |
| 4      | Tue 24                | Jan 2023 | 1:10PM - 3:10PM | <mark>Group: 2223-02-</mark><br>EKM432219-L2<br>APLIKOMBIS               | 196312031989<br>PARAMA SANT          | 122001; F.X<br>ATI, S.E, M.Kom           | <b>∂ ☆ X</b>    |     |
| 5      | Tue 31                | Jan 2023 | 1:10PM - 3:10PM | <mark>Group: 2223-02-</mark><br>E <mark>KM432219-L2</mark><br>APLIKOMBIS | 196312031989<br>PARAMA SANT          | 122001; F.X<br>ATI, S.E, M.Kom           | <b>∂ ☆ X</b>    |     |

**BISNIS** Presensi Kuliah

| #  | Date            | Time            | Туре                                          | Description                                     | Action          | S  |
|----|-----------------|-----------------|-----------------------------------------------|-------------------------------------------------|-----------------|----|
| 6  | Tue 7 Feb 2023  | 1:10PM - 3:10PM | Group: 2223-02-<br>EKM432219-L2<br>APLIKOMBIS | 196312031989122001; F<br>PARAMA SANTATI, S.E, M | х<br>.Kom с Ф Х |    |
| 7  | Tue 14 Feb 2023 | 1:10PM - 3:10PM | Group: 2223-02-<br>EKM432219-L2<br>APLIKOMBIS | 198605202020122010; N<br>Meitisari, S.E., M.Si  | ia 🏕 🛠 🗙        |    |
| 8  | Tue 21 Feb 2023 | 1:10PM - 3:40PM | Group: 2223-02-<br>EKM432219-L2<br>APLIKOMBIS | 198605202020122010; N<br>Meitisari, S.E., M.Si  | ia 🁌 👌 🏕 🗙      |    |
| 9  | Tue 28 Feb 2023 | 1:10PM - 3:10PM | Group: 2223-02-<br>EKM432219-L2<br>APLIKOMBIS | 198605202020122010; N<br>Meitisari, S.E., M.Si  | ia 🏕 🛠 🗙        |    |
| 10 | Tue 7 Mar 2023  | 1:10PM - 3:10PM | Group: 2223-02-<br>EKM432219-L2<br>APLIKOMBIS | 198605202020122010; N<br>Meitisari, S.E., M.Si  | ia 🏕 🛠 🗙        |    |
| 11 | Tue 14 Mar 2023 | 1:10PM - 3:10PM | Group: 2223-02-<br>EKM432219-L2<br>APLIKOMBIS | 198605202020122010; N<br>Meitisari, S.E., M.Si  | ia 🁌 🏕 🗙        |    |
| 12 | Tue 21 Mar 2023 | 1:10PM - 3:10PM | Group: 2223-02-<br>EKM432219-L2<br>APLIKOMBIS | HERA FEBRIA MAVLINDA<br>M.Si                    | S.E, 🏕 🛠        |    |
| 13 | Tue 28 Mar 2023 | 1:10PM - 3:10PM | Group: 2223-02-<br>EKM432219-L2<br>APLIKOMBIS | HERA FEBRIA MAVLINDA<br>M.Si                    | S.E, 🏕 🏕 🗙      |    |
| 14 | Tue 4 Apr 2023  | 1:10PM - 3:10PM | Group: 2223-02-<br>EKM432219-L2<br>APLIKOMBIS | HERA FEBRIA MAVLINDA<br>M.Si                    | S.E, 🁌 🏕 🗙      |    |
| 15 | Tue 11 Apr 2023 | 1:10PM - 3:10PM | Group: 2223-02-<br>EKM432219-L2<br>APLIKOMBIS | HERA FEBRIA MAVLINDA<br>M.Si                    | S.E, 🕐 🌣 🗙      |    |
| 16 | Tue 18 Apr 2023 | 1:10PM - 3:10PM | Group: 2223-02-<br>EKM432219-L2<br>APLIKOMBIS | HERA FEBRIA MAVLINDA<br>M.Si                    | S.E, 🥐 🌣 🗙      |    |
| ?  |                 |                 |                                               |                                                 | Choose 🗸        | OK |
|    |                 |                 |                                               |                                                 |                 |    |
|    | Announcemen     | ts Jump to      |                                               | ~                                               |                 |    |
|    | Kuliah ke-2: 17 | Januari 2023 🕨  |                                               |                                                 |                 |    |

Attendance administration

Settings
Locally assigned roles